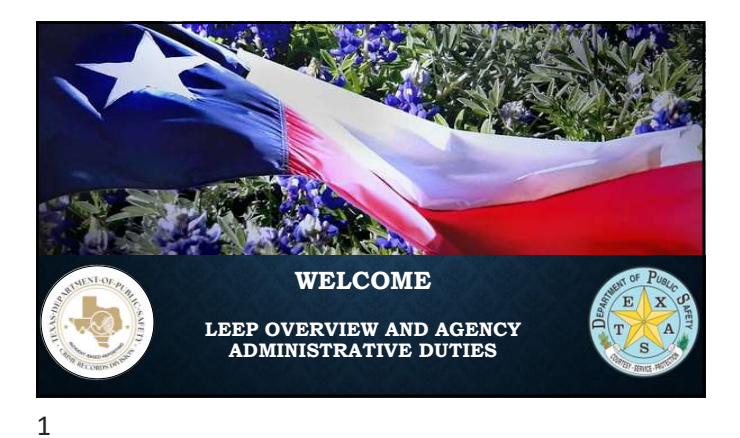

#### **COURSE OBJECTIVES**

- Identify what the Law Enforcement Enterprise Portal or LEEP is, as well as the resources and services that LEEP provides.
- Recognize how to obtain LEEP access, and how to identify if an agency has a LEEP agency administrator.
- Identify how to properly log into LEEP and how to effectively navigate the LEEP portal.

The FBI's Law Enforcement Enterprise Portal (LEEP) is: One login for over 40 tools that provide instant access to essential services and databases.

Confident collaboration in a secure space built for Law Enforcement and Criminal Justice agencies across jurisdictional boundaries.

Built-in networking and case support features that help users strengthen their investigations and share documents.

Web-based investigative tools and analytics that drive faster, smarter investigations.

### **LEEP Resources**

Examples of LEEP Resources available include:

- Nationwide criminal justice records
- Counterterrorism threat tracking
- Intelligence centers
- Gang information
- File sharing and much more!

### **JusticeConnect**

Justice Connect – Available to all LEEP users!

- Allows users across agencies and jurisdictions to communicate, collaborate, and interact with each other through communities of interest, file sharing, blogs, forums, and chats.
- Create and join communities of interest similar to groups on Facebook
- Over 1,000 communities available!

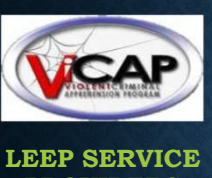

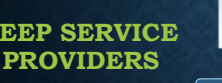

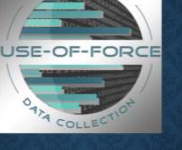

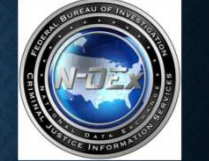

**ViCAP** = Violent Criminal Apprehension Program National Use of Force Program **N-DEx** = National Data Exchange JusticeConnect

## **DPS Contact Information**

#### EMAIL:

LEEP@dps.texas.gov

UoF@dps.texas.gov

TDEX@dps.texas.gov

ViCAP@dps.texas.gov

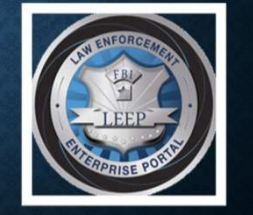

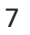

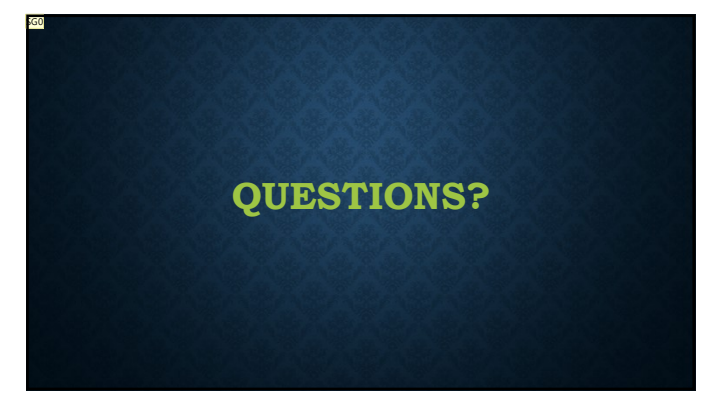

8

G1

### **LEARNING CHECK**

1. True or False - Users will be required to enter a one-time password (OTP), each time you log into LEEP.

#### Answer: True

2. True or False - When a user gets access to LEEP, they are also getting access to JusticeConnect.

Answer: True

#### Slide 8

### **SG0** I think it is too early for this slide. Goerlitz, Shawna, 2025-06-19T16:37:48.511

### Slide 9

#### **CR0** I don't think we talk about OTP until slide 25 Ramirez, Carlos, 2025-06-18T19:35:20.917

#### SG1 Duplicated Learning Check Goerlitz, Shawna, 2025-06-19T16:37:12.850

### **Requesting LEEP Access**

- Local Texas LEA users are managed through Texas Department of Public Safety, the Identity Provider (IdP).
- To apply for a LEEP account, first check if your agency has a LEEP Agency Administrator (AA) at <a href="http://www.dps.texas.gov/crs/leepadmins/">www.dps.texas.gov/crs/leepadmins/</a>
  - You will be able to search for your AA by entering your FULL agency ORI or search by agency name.
- TxDPS does not oversee federal agencies.
- Federal agencies will need to go to <u>www.cjis.gov</u> and follow the account creation instructions or reach out to <u>helpdesk@leo.gov</u>

10

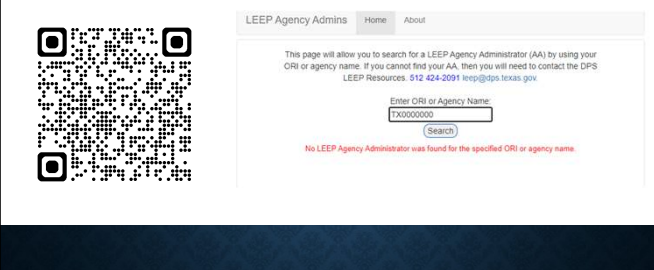

## **LEEP Agency Admins**

11

GO

If the LEEP AA on file is no longer with the agency, all other LEEP users for that agency can be become disabled until a new LEEP AA is established for the agency.
 If your agency has an active LEEP Agency Administrator, then the interested user will contact that AA and request that they create a LEEP account for them.
 Remember, users who had a LEEP account with a previous

Remember, users who had a LEEP account with a previous agency may be transferred to your new agency.
The Agency Administrator will be the single point of contact for LEEP issues, will vet and authorize other users

contact for LEEP issues, will vet and authorize other users for the agency, will ensure that all agency users are trained and informed of policies and procedures, and will terminate access immediately upon user separation from participating agency.

LEEP

Access

#### Slide 12

#### **SG0** Revised slide follows

Goerlitz, Shawna, 2025-06-19T16:38:17.411

# Agencies Requesting LEEP Access

- LEEP users can be disabled if the LEEP AA on file is no longer with agency.
- LEEP Agency Admin grants access to LEEP to others in your agency
- LEEP users can transfer their account to their new agency
- LEEP Agency Admin is the liaison for your agency to the FBI as well as the go to person for all LEEP issues.

13

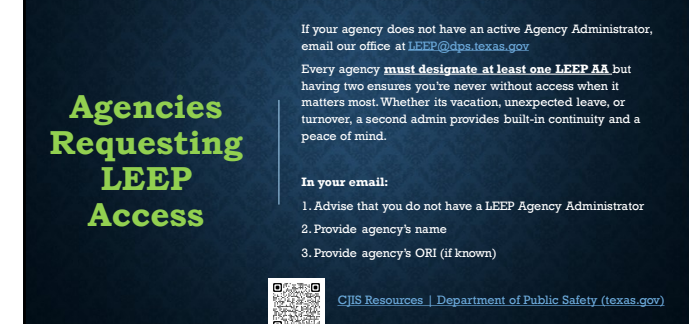

Agencies Requesting LEEP Access

If your agency does not have an active Agency Administrator, email our office at LEEP@dps.texas.gov

MUST designate at least <u>one</u> LEEP AA but a backup is recommended

In your email: 1. Advise that you do not have a LEEP Agency Administrator

2. Provide agency's name 3. Provide agency's ORI (if known)

CJIS Resources | Department of Public Safety (texas.gov)

• 

#### Slide 14

#### **SG0** Revised slide follows

Goerlitz, Shawna, 2025-06-19T16:38:30.211

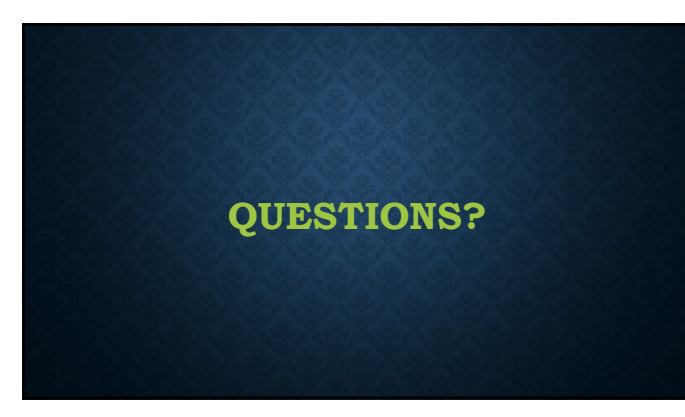

#### Recap

- LEEP is a secure platform for access to web-based services via <u>www.cjis.gov</u> with a single sign-on.
- Some of the services available to LEEP users that DPS highlighted are: NDEx
  - The National Use of Force Data Collection Program
  - JusticeConnect
  - ViCAP (required for compliance per Molly Jane's Law/ HB3106)
- Local Texas LEA's gain access to LEEP through their LEEP AA and TX DPS <u>only</u>.

• Each participating agency <u>MUST</u> have at least one designated LEEP Agency Administrator but a backup is highly recommended.

17

### Learning Check

1. **True or False** - Local Texas Law Enforcement Agencies must gain access to LEEP through Texas DPS, the IdP for the State of Texas.

**Answer: True** 

2. **True or False** - Local Texas Agencies must first check if the agency has a LEEP Agency Administrator (AA) by going to the DPS LEEP Lookup Tool.

**Answer: True** 

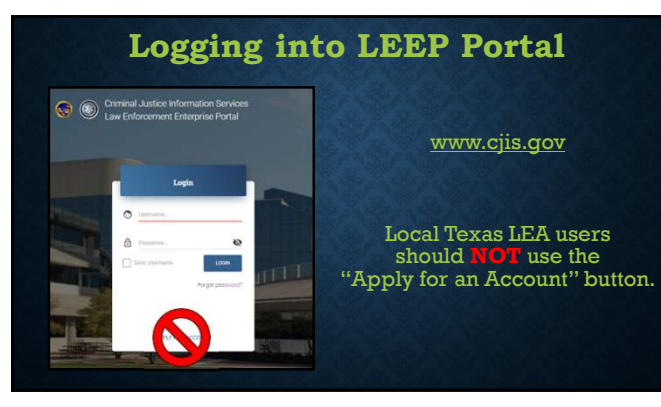

## Logging into LEEP Portal

• You will be required to enter a one-time password (OTP) every time you log into LEEP. It is sent to the user's email address.

• The system will time out after just a few minutes of inactivity, and you will be required to log in each time.

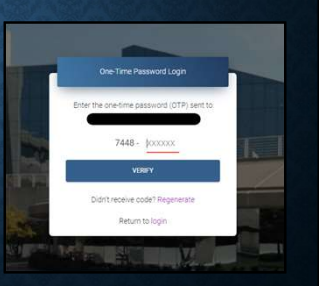

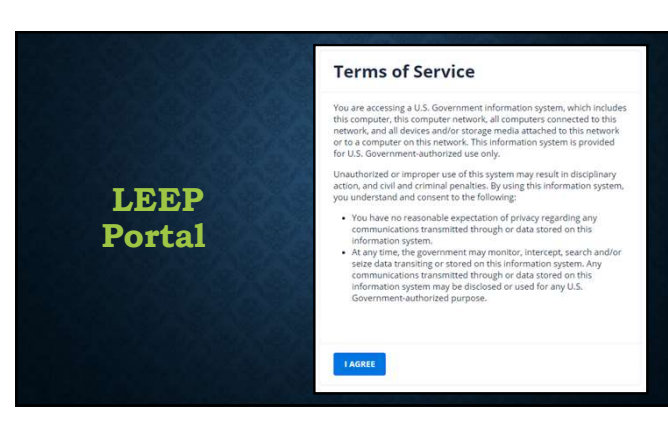

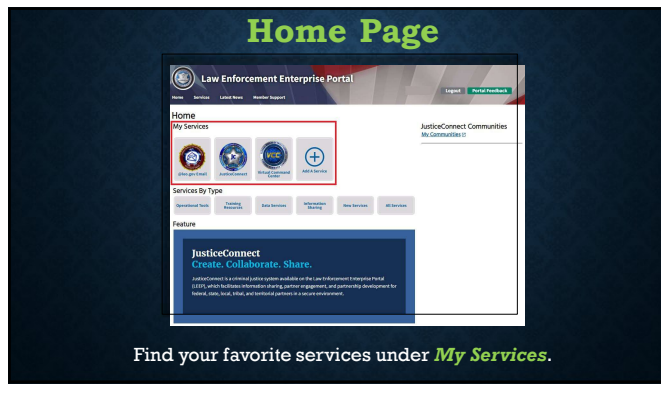

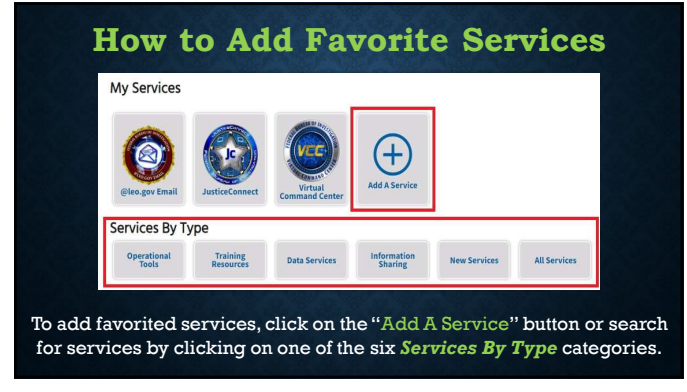

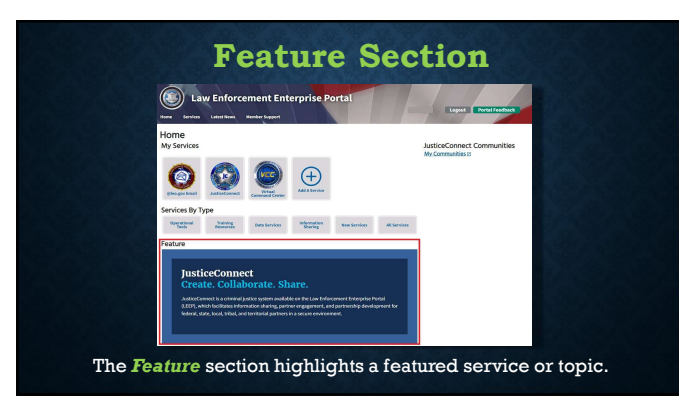

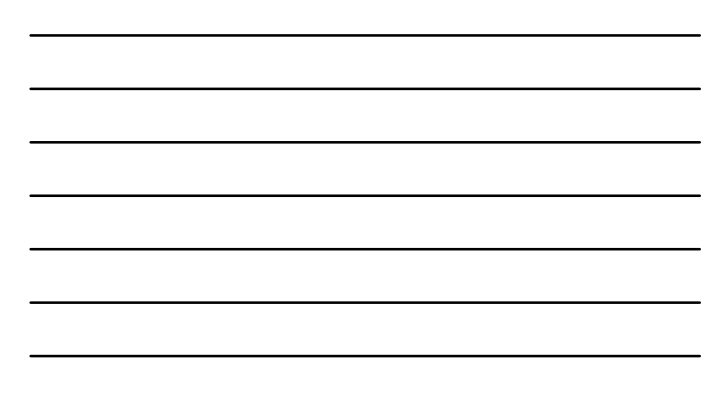

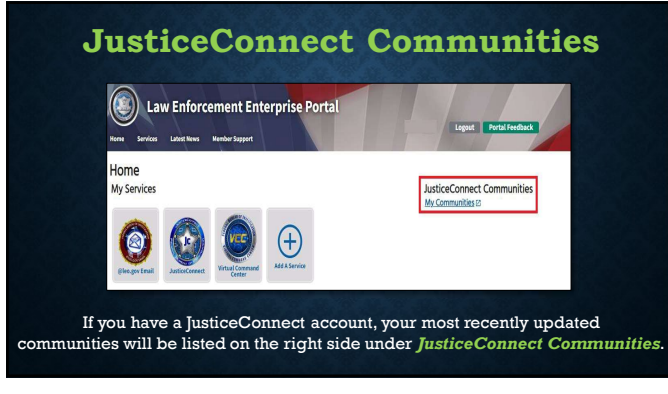

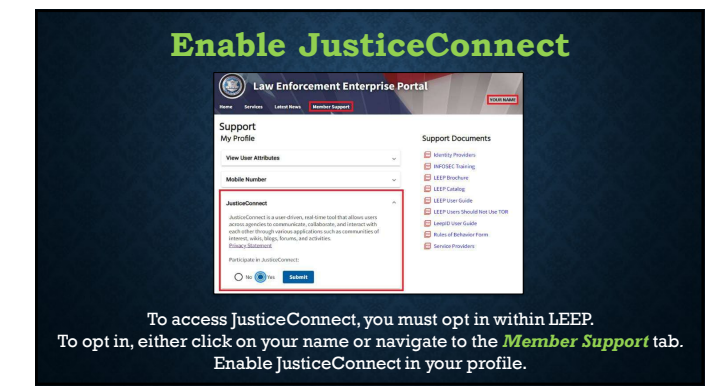

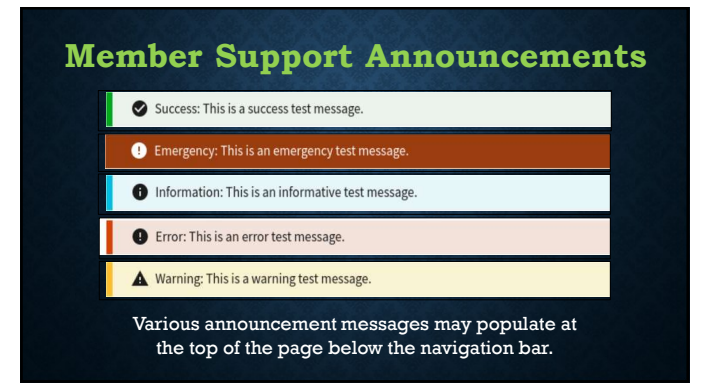

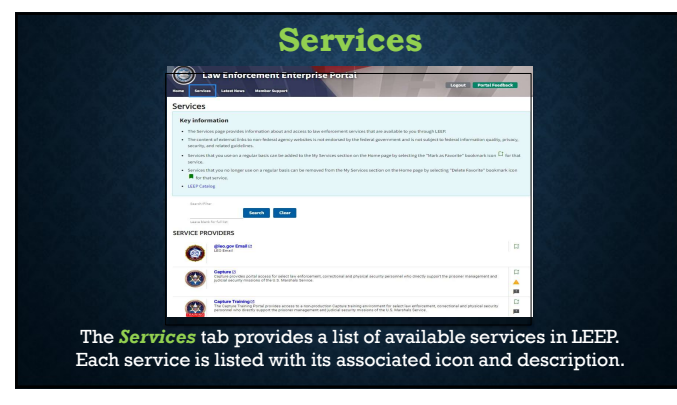

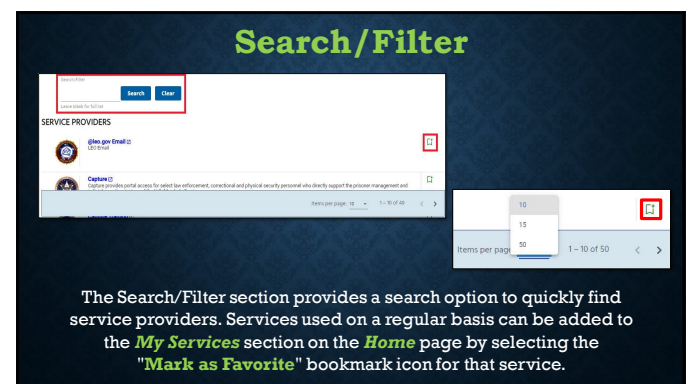

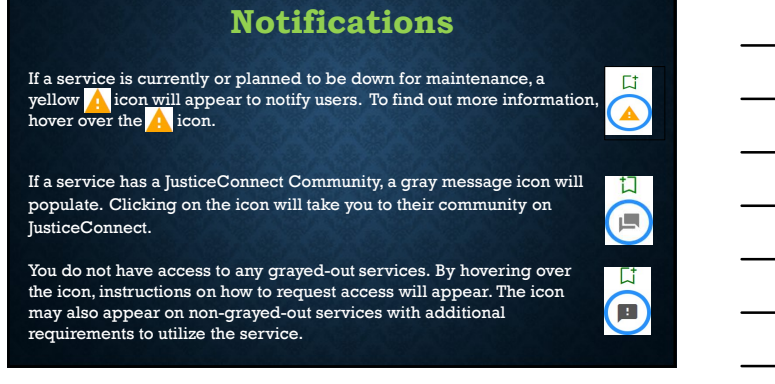

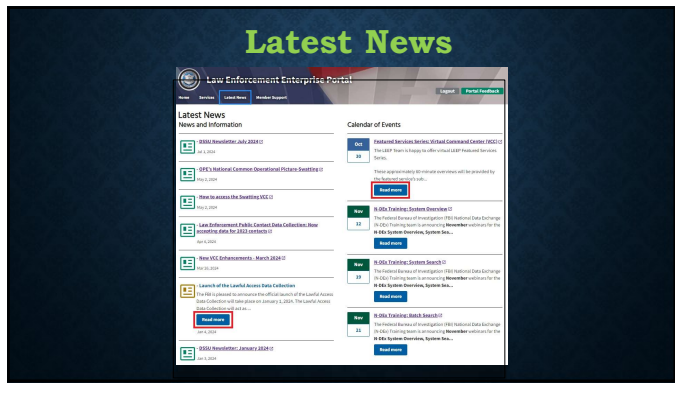

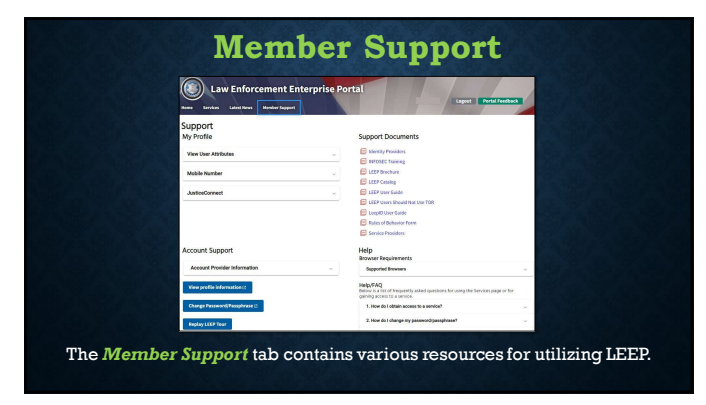

| ly Profile           |   |
|----------------------|---|
| View User Attributes | 3 |
| Mobile Number        |   |
| JusticeConnect       |   |

| Required fields are marked with an asterisk (*). |   |
|--------------------------------------------------|---|
| Mahila Davida (CMC) I                            |   |
| Mobile Device (SMS):                             |   |
| Carriers *                                       |   |
| - Select a carrier -                             | 0 |
| Update Test Required fields are incomplete.      |   |

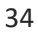

| usticeConnect                                                                                                    | ~ |
|----------------------------------------------------------------------------------------------------|---|
| JusticeConnect is a user-driven, real-time tool that allows users<br>across agencies to communicate, collaborate, and interact with<br>such other through upriour applications such as communities of<br>the such action of the such as a such as a such as |   |
| interest, wikis, blogs, forums, and activities.<br>Privacy Statement                                                                                                    |   |
| Participate in JusticeConnect:                                                                                                    |   |
|                                                                                                    |   |
| V No Ves Submit                                                                                                    |   |

| Account Support              |   |
|------------------------------|---|
| Account Provider Information | ~ |
| View profile information 🖂   |   |
| Change Password/Passphrase   |   |
| Replay LEEP Tour             |   |

#### Slide 35

### SG0 Duplicate of Slide 26

Goerlitz, Shawna, 2025-06-19T16:36:35.426

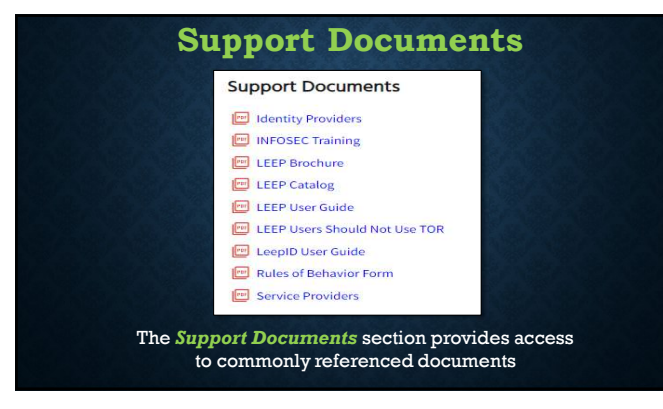

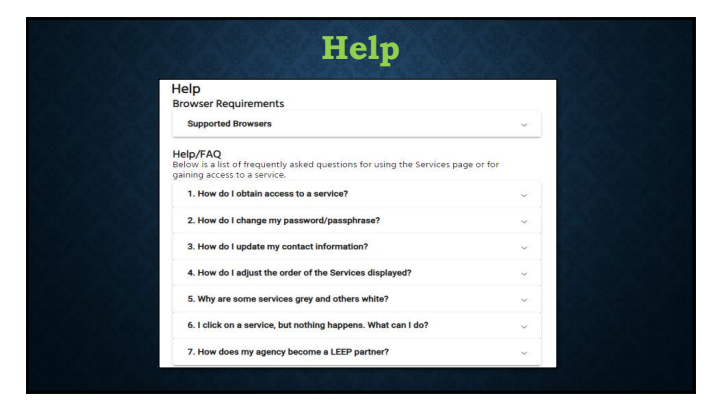

38

### Learning Check

1. **True or False** - Users will be required to enter a onetime password (OTP), each time you log into LEEP.

#### Answer: True

2. **True or False** - When a user gets access to LEEP, they are also getting access to JusticeConnect.

**Answer: True** 

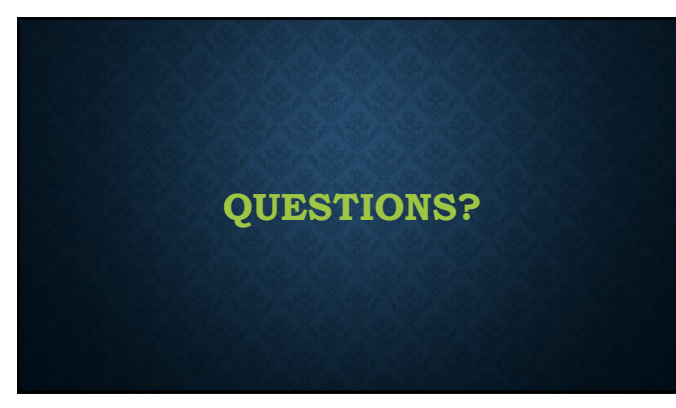

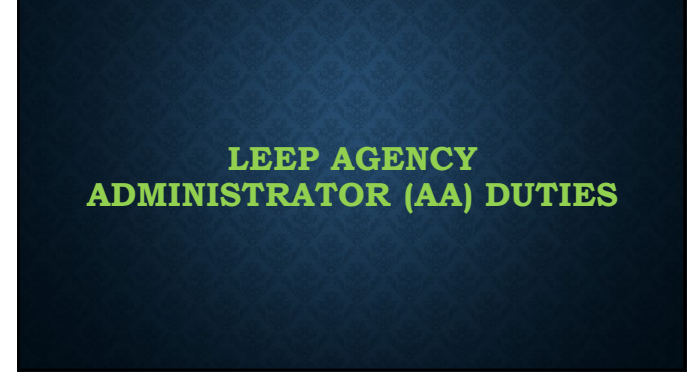

41

# **Recap: What is a LEEP AA?**

- Agency Administrator the single point of contact for agency LEEP issues
- Vets and authorizes other users for the agency
- Ensures that all agency users are trained and informed of policies and procedures
- Terminates access immediately upon user separation from participating agency.

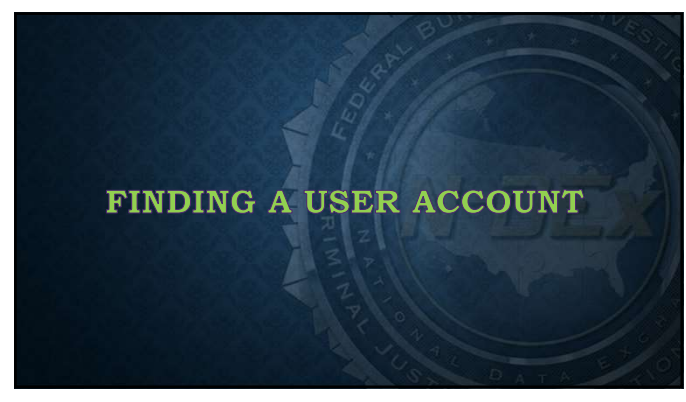

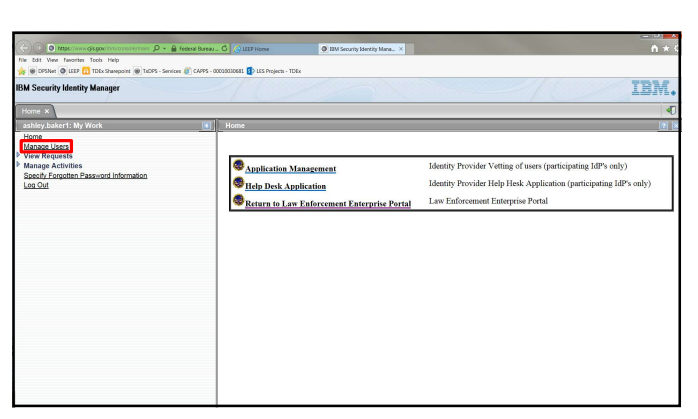

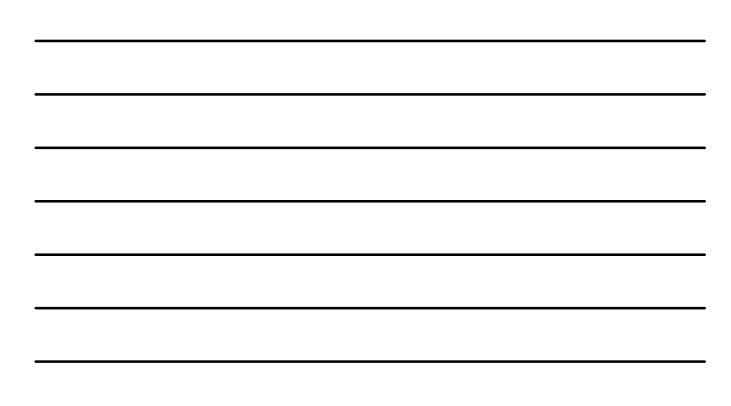

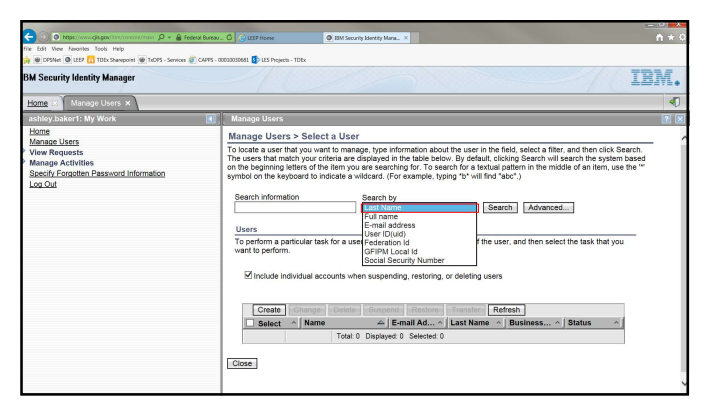

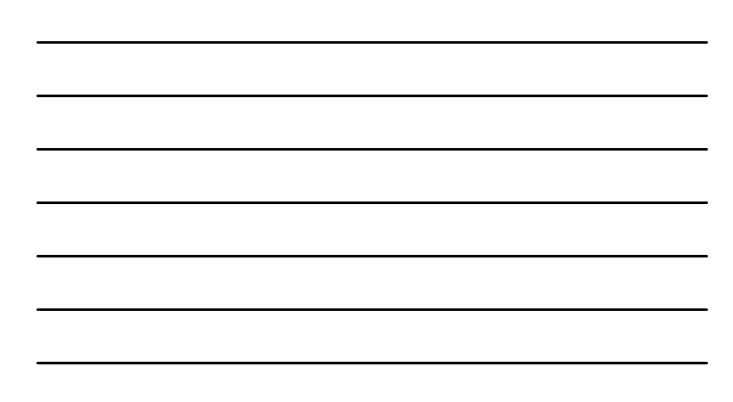

| 📀 💿 https://www.cjis.gov/tim/console/main. 🔎 = 🔒 Federal Bureau.                                                                                                    | C C tttP Home                                                                                                    | B ISM Security Identity Mana. ×                                                                                                    | 商会会 |
|----------------------------------------------------------------------------------------------------|----------------------------------------------------------------------------------------------------|----------------------------------------------------------------------------------------------------|-----|
| File Edit View Favorites Tools Help                                                                                                    | 002030681 🚺 LES Projects - TDEx                                                                                                    |                                                                                                    |     |
| IBM Security Identity Manager                                                                                                    |                                                                                                    | IB                                                                                                    | M.  |
| Home 🗵 Manage Users 🗙                                                                                                    |                                                                                                    |                                                                                                    | ٩   |
| ashley.baker1: My Work                                                                                                    | Manage Users                                                                                                    |                                                                                                    | 2 0 |
| Lison<br>Managesculars<br>Defaults to the second second | Manage Users > Select<br>To base as set that mach you want<br>the users that mach you want<br>the users that mach you want<br>the users that mach you want<br>base that the users of the users<br>Baseh reformation<br>Users<br>To perform a particular task<br>want by perform. | a User<br>to amage, type information about the user in the field, select a filer, and then cick Search,<br>there are displayed in the table balow. By Selecting (cicking Search, will select the system based<br>cable a subtact (if the example, typing "or will for face".)<br>Second based a subtact (if the example, typing "or will for face".)<br>Advanced:<br>The user, cick the icon next to the neme of the user, and then select the task that you<br>under when suspending, restoring, or deleting users<br>Second Deleting (if the task them is a Bustimes if Bates is<br>That it Desployed 0. Second 0 |     |

| 🗢 🕥 🔿 happe,//www.cyle.gow/San/concole/train 🔎 = 🔒 Federal Bureau.                                          | C CLEEP Home                                                                                    | O EN Security Identity                                                                                            | Mana_ ×                                                                                                    |                                                                                                    | n * 0                                                    |  |
|----------------------------------------------------------------------------------------------------|-------------------------------------------------------------------------------------------------|----------------------------------------------------------------------------------------------------|----------------------------------------------------------------------------------------------------|----------------------------------------------------------------------------------------------------|----------------------------------------------------------|--|
| File Edit View Favorites Tools Help                                                                         |                                                                                                 |                                                                                                    |                                                                                                    |                                                                                                    |                                                          |  |
| 🙀 🖶 DPSNet. 🔘 LEEP 🚺 TDEx Sharepoint. 🖶 TxDPS - Services 🧊 CAPPS - OC                                       | J030030681 🚺 LES Projects - TD                                                                  | -fx                                                                                                    |                                                                                                    |                                                                                                    |                                                          |  |
| IBM Security Identity Manager                                                                               |                                                                                                 |                                                                                                    |                                                                                                    |                                                                                                    | IBM.                                                     |  |
| Home 🙁 Manage Users ×                                                                                       |                                                                                                 |                                                                                                    |                                                                                                    |                                                                                                    | 40                                                       |  |
| ashley.baker1: My Work                                                                                      | Manage Users                                                                                    |                                                                                                    |                                                                                                    |                                                                                                    | 12                                                       |  |
| Home<br>Manage Users                                                                                        | Manage Users >                                                                                  | Select a User                                                                                                    |                                                                                                    |                                                                                                    | ,                                                        |  |
| Manage Users<br>▶ View Requests<br>▶ Manage Activities<br>Specify Forgotten Password Information<br>Log Out | To locate a user that<br>The users that match<br>on the beginning lette<br>symbol on the keybor | you want to manage, typ<br>your criteria are displaye<br>ins of the item you are se<br>and to indicate a wildcard | e information about the use<br>ed in the table below. By de<br>arching for. To search for a<br>J. (For example, typing "b") | er in the field, select a filter, and the<br>stault, clicking Search will search th<br>a textual pattern in the middle of an<br>will find "abc".) | in click Search.<br>re system based<br>illem, use the "" |  |
|                                                                                                    | Search information                                                                              | Searc                                                                                                    | h by                                                                                                    |                                                                                                    |                                                          |  |
|                                                                                                    | baker                                                                                           | Last                                                                                                    | Name 🗸                                                                                                    | Search Advanced                                                                                                    |                                                          |  |
|                                                                                                    | Users                                                                                           |                                                                                                    |                                                                                                    |                                                                                                    |                                                          |  |
|                                                                                                    | To perform a partic<br>want to perform.                                                         | ular task for a user, click                                                                                       | the icon next to the name                                                                                                   | of the user, and then select the tas                                                                                                    | k that you                                               |  |
|                                                                                                    | 19 results found I                                                                              | lor: baker                                                                                                    |                                                                                                    |                                                                                                    |                                                          |  |
|                                                                                                    | Include Individual accounts when suspending, restoring, or deleting users                       |                                                                                                    |                                                                                                    |                                                                                                    |                                                          |  |
|                                                                                                    | Create                                                                                          | hange Delete Sus                                                                                                  | pend Restore Transf                                                                                                    | Refresh                                                                                                    |                                                          |  |
|                                                                                                    | Select ^                                                                                        | Name 4                                                                                                    | E-mail Address                                                                                                    | Last Name 		Business                                                                                                    | Status ^                                                 |  |
|                                                                                                    |                                                                                                 | Ashley Baker                                                                                                    | ▶ ashley.baker@                                                                                                    |                                                                                                    | Active                                                   |  |

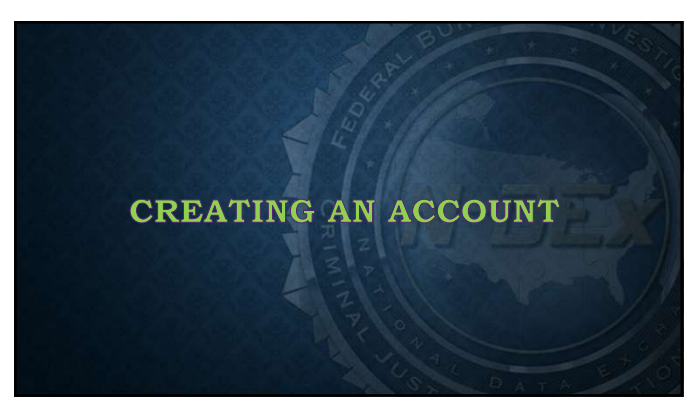

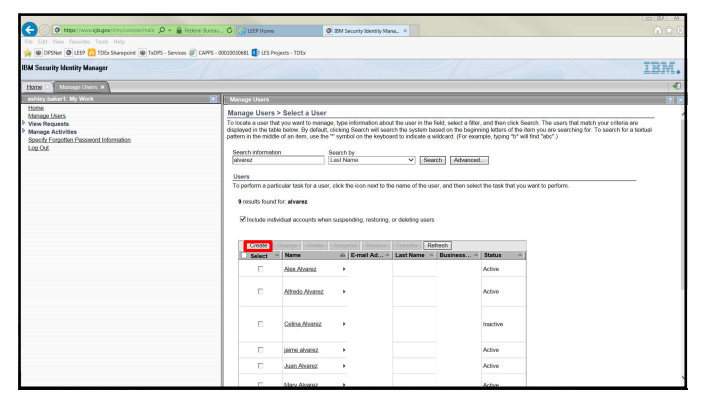

| <br> |
|------|
|      |
|      |
|      |
|      |
|      |
| <br> |
|      |
|      |
|      |
|      |
|      |
|      |
|      |
|      |
|      |
|      |
|      |
|      |

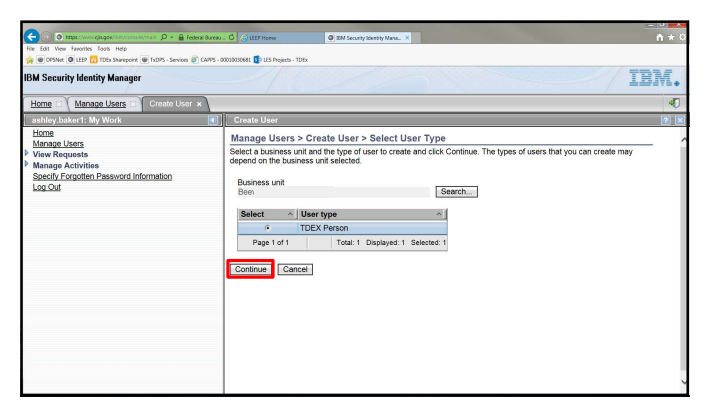

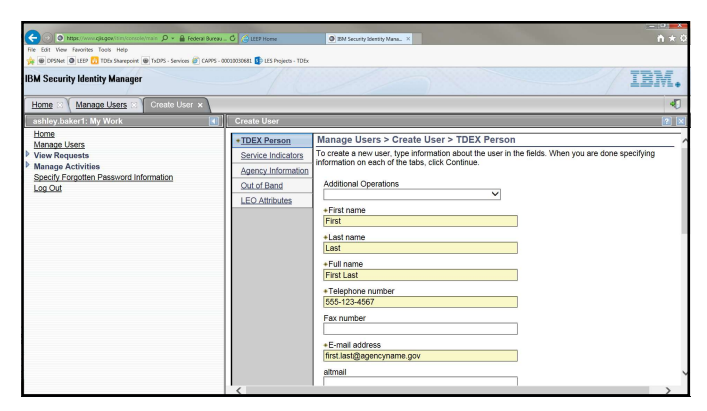

| (►)         (►)         (►)         (►)         (►)         (►)         (►)         (►)         (►)         (►)         (►)         (►)         (►)         (►)         (►)         (►)         (►)         (►)         (►)         (►)         (►)         (►)         (►)         (►)         (►)         (►)         (►)         (►)         (►)         (►)         (►)         (►)         (►)         (►)         (►)         (►)         (►)         (►)         (►)         (►)         (►)         (►)         (►)         (►)         (►)         (►)         (►)         (►)         (►)         (►)         (►)         (►)         (►)         (►)         (►)         (►)         (►)         (►)         (►)         (►)         (►)         (►)         (►)         (►)         (►)         (►)         (►)         (►)         (►)         (►)         (►)         (►)         (►)         (►)         (►)         (►)         (►)         (►)         (►)         (►)         (►)         (►)         (►)         (►)         (►)         (►)         (►)         (►)         (►)         (►)         (►)         (►)         (►)         (►)         (►)         (►)         (►) <th>C LEEP Hones  C ZM Security Zonsty, Maxa. X</th> <th>n ± (</th> | C LEEP Hones  C ZM Security Zonsty, Maxa. X                                                                                                    | n ± ( |
|----------------------------------------------------------------------------------------------------|----------------------------------------------------------------------------------------------------|-------|
| IBM Security Identity Manager                                                                                                    |                                                                                                    | IBM.  |
| Home 🛛 Manage Users 🔅 Create User x                                                                                                    |                                                                                                    | 40    |
| ashley.baker1: My Work 🔳 🚺                                                                                                    |                                                                                                    | 2 🗵   |
| Managa Jaca<br>Ware Requests<br>Manage Activities<br>Select / Explore Desource Information<br>Log.Dat                                                                                                    | Date of bith (YYYY-MAR-DD) Employee Id First Sat Organization nere Identity Provider Id Federation Id Federation Id Federation Id Federation Id Tro |       |

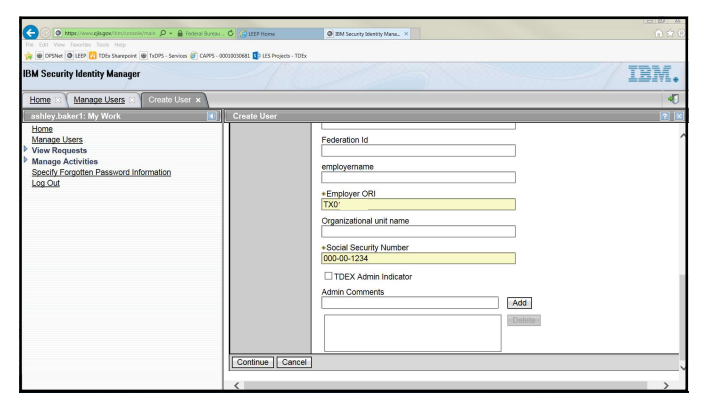

| _ |  |  |  |  |  |
|---|--|--|--|--|--|
|   |  |  |  |  |  |
|   |  |  |  |  |  |
|   |  |  |  |  |  |
|   |  |  |  |  |  |
|   |  |  |  |  |  |
| - |  |  |  |  |  |
| - |  |  |  |  |  |

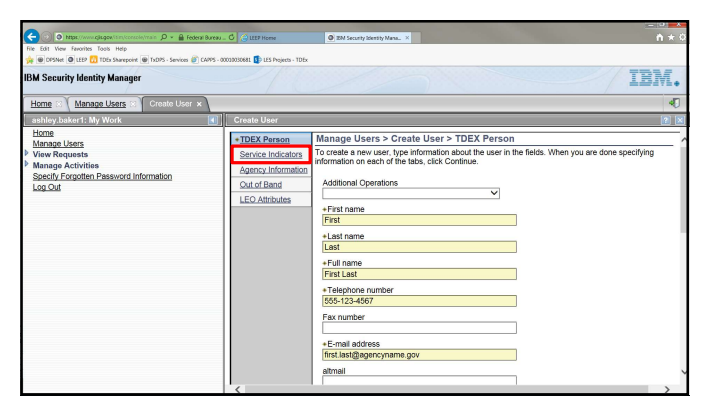

| Orace opposite P = 1 for the set of the former term and the former term and the former term and the former term and the former term and the former term and the former term and the former term and term and | C C IttP Hores                                                                                                    | 20 201 Internity Names, 1                                                                                                    |
|----------------------------------------------------------------------------------------------------|----------------------------------------------------------------------------------------------------|----------------------------------------------------------------------------------------------------|
| Idona User<br>Manau Leen<br>Manau Leen<br>Sach Foyoten Pesswert Information<br>Los Out                                                                                                    | TDEX.Person     Service Indicators     Agency Information     Qut of Rend     LEO.Attrbutes      [Continue] Cancel | Manage Users > Create User > Service Indicators       *         To create a rev: use, type information about the user in the fields. When you are done specifying information about the thusk, actic Custinus.       *         Montes Privilege Indicator       *       *         Ø NDEs Privilege Indicator       *       *         Ø NDEs Privilege Indicator       *       *         Ø Indigencenanityshindlator       *       *         Ø Indigencenanityshindlator       *       *         Ø About Safety Officer Indicator       *       *         Ø Covernment Data Self Search Home Privilege Indicator       *       * |

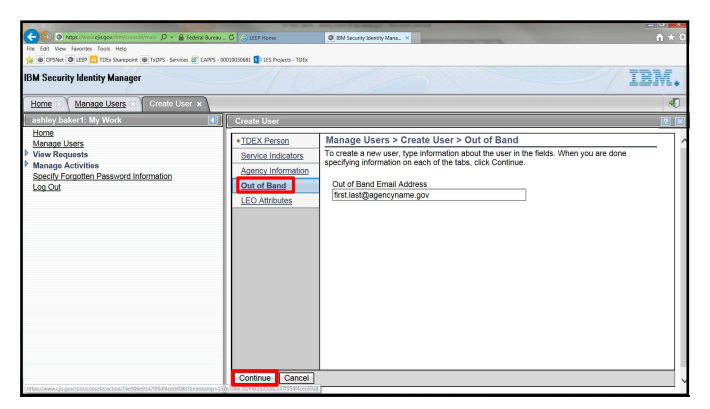

|                                                                                       |                                                                      |                                                                                            |                                                                                                    | Real A |
|---------------------------------------------------------------------------------------|----------------------------------------------------------------------|--------------------------------------------------------------------------------------------|----------------------------------------------------------------------------------------------------|--------|
| 🔄 🐑 💿 https://www.cjis.gov/ism/console/imain 🔎 + 🔒 Federa                             | Bureau C GLEEP Home                                                  | EN Security Identity Mana ×                                                                |                                                                                                    | n * (  |
| File Edit View Favorites Tools Help                                                   |                                                                      |                                                                                            |                                                                                                    |        |
| ye @ DPSNet @ LEDP 10 TDEs Sharepoint @ TsDPS - Services @ 1                          | 3495 - 00010030681 10 LES Projects - 10                              | bx                                                                                         |                                                                                                    |        |
| IBM Security Identity Manager                                                         |                                                                      |                                                                                            | IB                                                                                                    | м.     |
| Home C Manage Users Create User ×                                                     |                                                                      |                                                                                            |                                                                                                    | •0     |
| ashley.baker1: My Work                                                                | Create User                                                          |                                                                                            |                                                                                                    | 2 2    |
| Home                                                                                  | Manage Users >                                                       | Create User > Create a Nev                                                                 | v Password                                                                                                    |        |
| Manage Users  View Requests  Manage Activities Seatily Second to Descuerd Information | To specify a passwo<br>the password now, a<br>strength rules for the | rd for the account, select whether yo<br>ind then click Submit. If you specify<br>account. | ou want to have the system generate the password or to specify<br>a password, the password must conform to the password |        |
| Log Out                                                                               | Generate a pa     Allow me to typ     Password                       | ssword for me                                                                              |                                                                                                    |        |
|                                                                                       | Confirm Password                                                     |                                                                                            |                                                                                                    |        |
|                                                                                       | ▶ View passwort<br>Schedule                                          | d strength rules                                                                           |                                                                                                    |        |
|                                                                                       | Choose a time and                                                    | d date to schedule this operation.                                                         |                                                                                                    |        |
|                                                                                       | <ul> <li>Immediate</li> <li>Effective date</li> </ul>                | 0                                                                                          |                                                                                                    |        |
|                                                                                       | Date                                                                 | Time                                                                                       |                                                                                                    |        |
|                                                                                       | 10/21/2016                                                           | 11:27 AM                                                                                   |                                                                                                    |        |
|                                                                                       | Submit Cancel                                                        |                                                                                            |                                                                                                    |        |

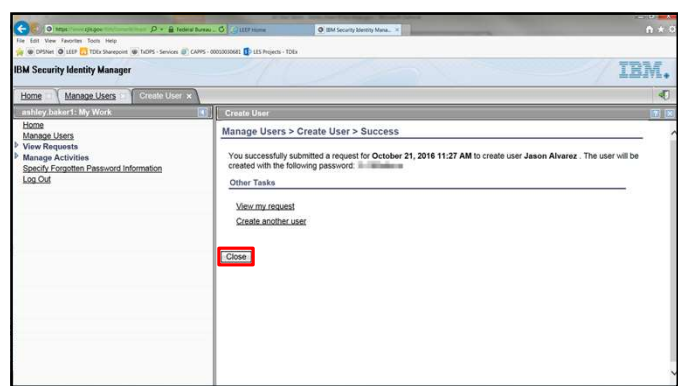

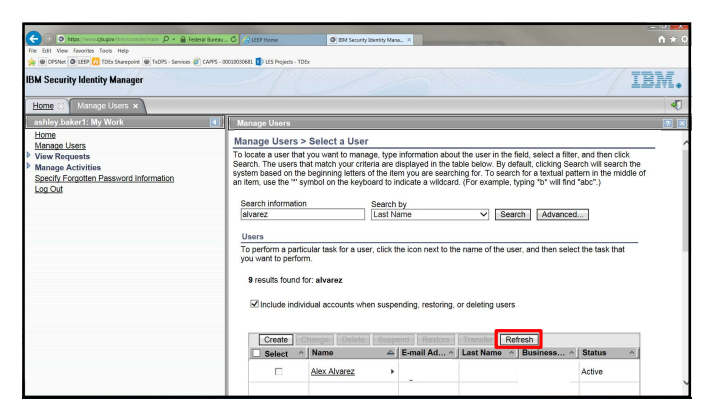

| Theorem comparison of the first service     Structure for the first service     Structure for the first service     Security Identity Manager     Manager Listers     Manager Listers     Manager Listers | Create     Create | EM Security 10      to | ntyNex. ×   | Transfer    | fresh      | //1      | • * •<br>BM.<br>• |
|----------------------------------------------------------------------------------------------------|-------------------|------------------------|-------------|-------------|------------|----------|-------------------|
| ew Requests                                                                                                    | Select ^          | Name                   | E-mail Ad ^ | Last Name ^ | Business ^ | Status ^ | 1                 |
| lanage Activities<br>specify Forgotten Password Information                                                                                                    |                   | Alex Alvarez           | Þ           |             |            | Active   |                   |
| og Out                                                                                                    |                   | Alfredo Alvarez        | •           |             |            | Active   |                   |
|                                                                                                    |                   | Celina Alvarez         | •           |             |            | Inactive |                   |
|                                                                                                    |                   | jaime alvarez          | •           |             |            | Active   |                   |
|                                                                                                    |                   | Jason Alvarez          | •           |             |            | Active   |                   |
|                                                                                                    |                   | Juan Alvarez           | •           |             |            | Active   |                   |
|                                                                                                    |                   | Mary Alvarez           | •           |             |            | Active   |                   |
|                                                                                                    |                   | Michael Alvarez        | •           |             |            | Active   |                   |

| Image: Construction         Image: Construction         Image: Construction | CIDENCES DI LES Propers - TE | BM Security Kentity Mana. ×                                                                                                    | n * 5 |
|----------------------------------------------------------------------------------------------------|------------------------------|----------------------------------------------------------------------------------------------------|-------|
| IBM Security Identity Manager                                                                                                    |                              |                                                                                                    | IBM.  |
| Home C Manage Users C Change User x                                                                                                    |                              |                                                                                                    | •0    |
| ashley.baker1: My Work.                                                                                                    | Change User                  |                                                                                                    | 1     |
| Home<br>Univer Requests<br>Manage Activities<br>Seach: Foundant Password Information<br>Log Dut                                                                                                    |                              | Errydove M Letrydove M Letrydove M Letrydove M Cogenization name Bet Mentify Provider Id TDEX Pederation Id Mode Joinson Monre errydovername |       |
|                                                                                                    |                              | Employer ORI     TXI     Organizational unit name                                                                                            |       |
|                                                                                                    |                              | Social Security Number                                                                                                    |       |

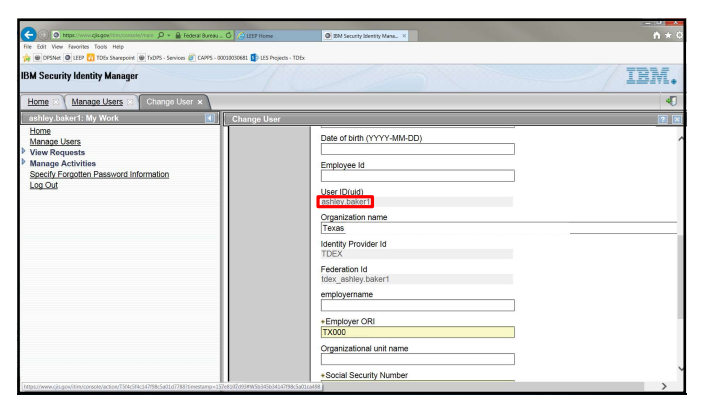

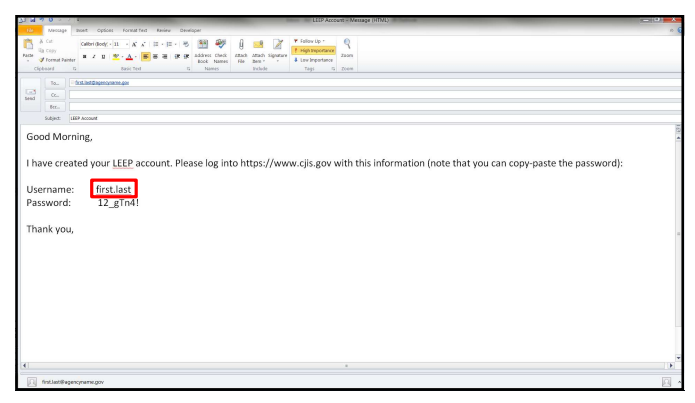

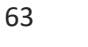

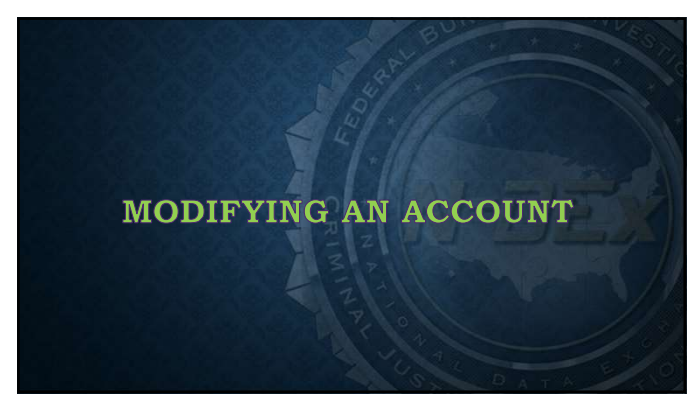

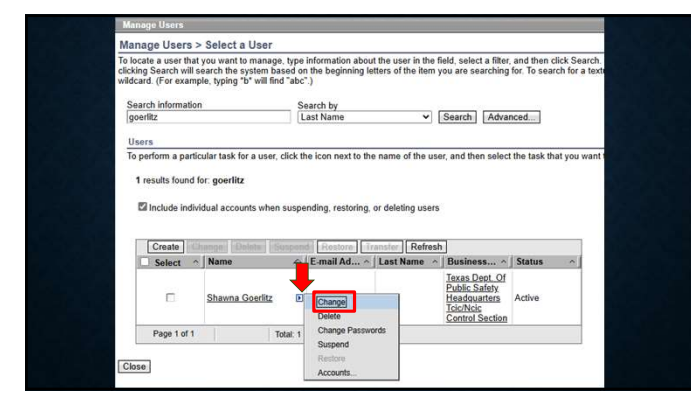

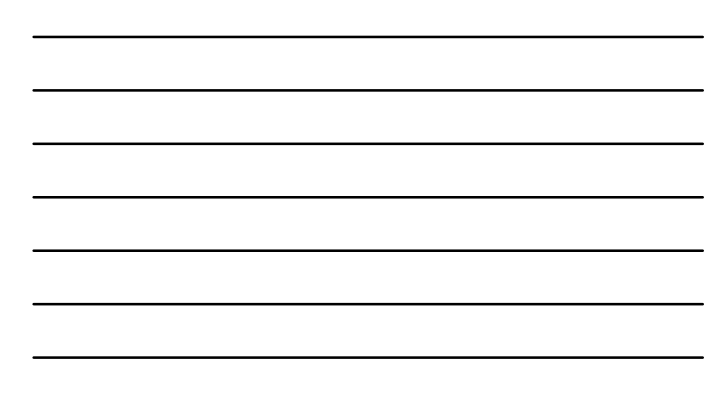

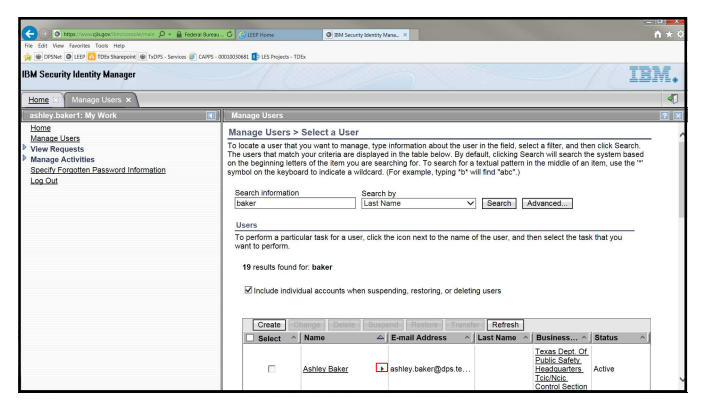

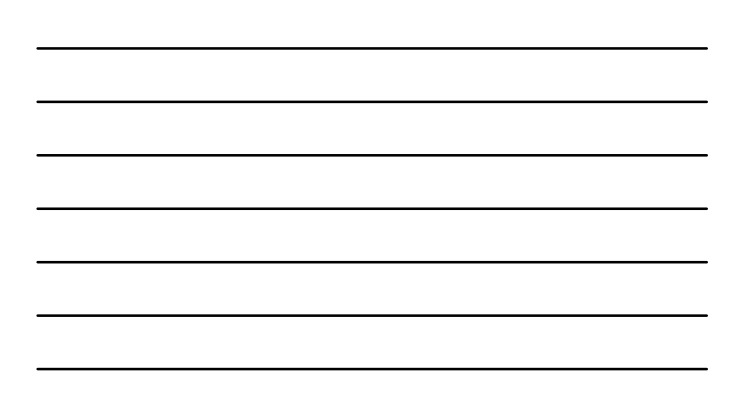

|                                                                                                    | C Authors O Bulgerin Methodas X                                                                                                    |     |
|----------------------------------------------------------------------------------------------------|----------------------------------------------------------------------------------------------------|-----|
| file Edit View Favorites Tools Help<br>(* @ DPSNet @ LEP (1) TDIX Sharepoint @ TxDPS - Services @ CAPPS - 0                                              | 00000001 () US Pojech - TDbx                                                                                                    |     |
| BM Security Identity Manager                                                                                                    | IBA                                                                                                    | ٨.  |
| Home S Manage Users ×                                                                                                    |                                                                                                    | •   |
| ashley.baker1: My Work 💽                                                                                                    |                                                                                                    | 2 🛛 |
| Isona<br>Manaeu Users<br>Week Requests<br>Becard Activities<br>Becard Activities<br>Becard Activities<br>Becard Counter Plassword Information<br>Loc.Out | Manage Users > Select a User           To tools also the dyour work or monitoring type Internationabout the user in the faid, soler a filter and then cick Steach.           To tools also the dyour work or monitoring to the back of the dyour system based on the back of the tools are serviced by the back of the dyour system based on the back of the tools are serviced by the back of the tool of the tool of the |     |
|                                                                                                    | Ashley Baker B Restore Counts Tachte                                                                                                    |     |

| <br> |
|------|
|      |
|      |
|      |
|      |
|      |
|      |
|      |
|      |
| <br> |
|      |
|      |
|      |

|                                                   | B Fotos Barras - C CUTTE Home                   | 0 This is a factor of the second second seco | -   |
|---------------------------------------------------|-------------------------------------------------|----------------------------------------------------------------------------------------------------|-----|
| File Edit View Favorites Tools Help               |                                                 |                                                                                                    | 140 |
| 🍻 🐵 DPSNet 🚇 LEEP 🚺 TDEx Sharepoint 🐵 TxDPS - Sen | vices 💣 CA/PS - 00030030681 🚺 LES Projects - TD | fx                                                                                                    |     |
| BM Security Mentity Manager                       |                                                 | IB                                                                                                    | M.  |
| Home () Manage there () Charge ther x             |                                                 |                                                                                                    | 4   |
| ashley.baker1: My Work                            | Change User                                     |                                                                                                    |     |
| Home                                              | + TDEX Person                                   | Manage Users > Change User > TDEX Person                                                                                                    |     |
| Wew Requests                                      | Service Indicators                              | Type the appropriate information for the user. When you are done specifying information on each of the tabs, Click Submit Now to                                                                                                    |     |
| danage Activities                                 | Agency Information                              | change the user immediately or Schedule Submission to schedule the request.                                                                                                    |     |
| Specify Forgotien Password Information            | Out of Band                                     | Additional Operations                                                                                                    |     |
|                                                   | LED Atributes                                   | ~                                                                                                    |     |
|                                                   |                                                 | +First name                                                                                                    |     |
|                                                   |                                                 | paney                                                                                                    |     |
|                                                   |                                                 | +1.80 fairte                                                                                                    |     |
|                                                   |                                                 | the second second second second second second second second second second second second second second second se                                                                                                    |     |
|                                                   |                                                 | Ashiry Balon                                                                                                    |     |
|                                                   |                                                 | *Telephone number                                                                                                    |     |
|                                                   |                                                 | 512                                                                                                    |     |
|                                                   |                                                 | Fax number                                                                                                    |     |
|                                                   |                                                 |                                                                                                    |     |
|                                                   |                                                 | +E-mail address                                                                                                    |     |
|                                                   |                                                 | ashiey baker()                                                                                                    |     |
|                                                   |                                                 | atroal                                                                                                    |     |
|                                                   |                                                 |                                                                                                    |     |
|                                                   |                                                 | Usite of Sami (YYYY-Mar-UU)                                                                                                    |     |
|                                                   |                                                 | Employana Id                                                                                                    |     |
|                                                   |                                                 |                                                                                                    |     |
|                                                   |                                                 | User (D)aid)                                                                                                    |     |
|                                                   |                                                 | asihiny bakar1                                                                                                    |     |
|                                                   |                                                 | Organization name                                                                                                    |     |
|                                                   |                                                 | Lieuze Dept. Ut Huter Serety                                                                                                    |     |
|                                                   |                                                 | Identity Provider Id                                                                                                    |     |

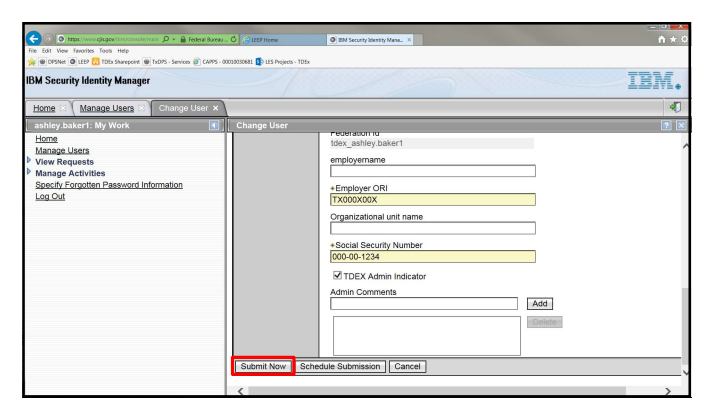

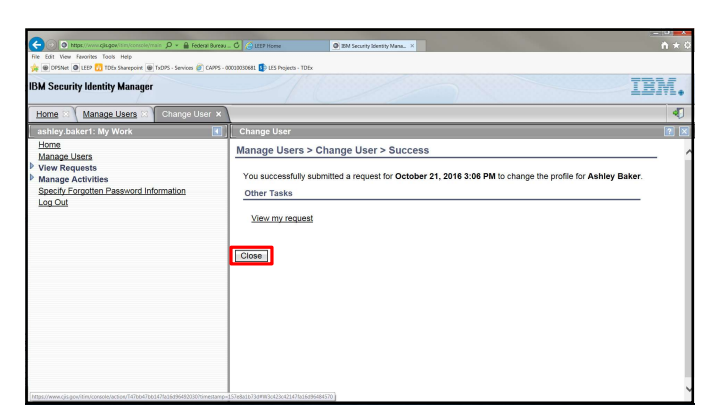

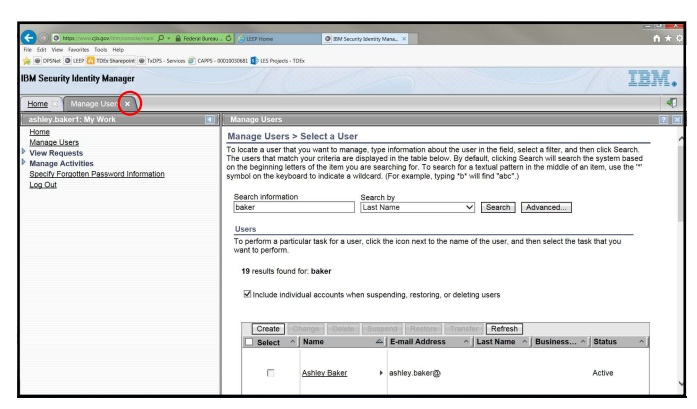

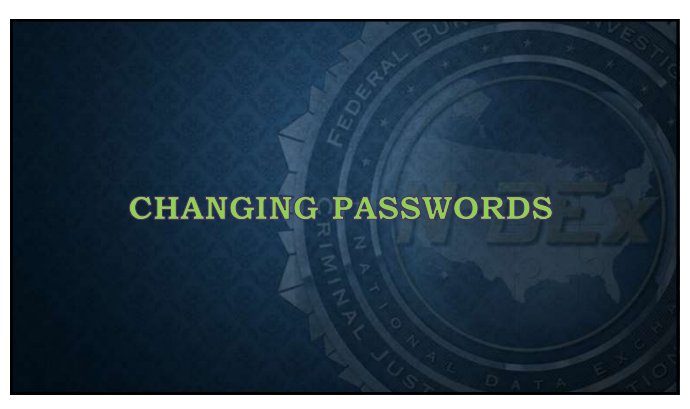

| Ne Edit View Tavorites Tools Help                                                                                   |                                                                                                    |                    |
|----------------------------------------------------------------------------------------------------|----------------------------------------------------------------------------------------------------|--------------------|
| 😝 📵 DPSNet 🕥 LEEP 🚺 TDEx Sharepoore 🛞 TxDPS                                                                         | Services 🥡 CAPPS - 000100100611 🚺 LES Projects - TDEx                                                                                                    |                    |
| 3M Security Identity Manager                                                                                        |                                                                                                    | IBM.               |
| Home : Manage Users x                                                                                               |                                                                                                    | 4                  |
| ashley.baker1: My Work                                                                                              | Change User                                                                                                    |                    |
| Home<br>Manage Listers<br>View Requests<br>Manage Activities<br>Specific Exception Dessivord Information<br>Log Cut | Startic Momentan         Startic My           Using         Last Name         Startic M           Using         Startic M         Startic M           To perform a particular task for a user. Click the connect to be name of the user, and then select the task that'spe<br>diseasity bund for villatures         Startic M           Windles individual accounts when suspending, restring or delating uses         Models individual accounts when suspending, restring or delating uses | u want to perform. |
|                                                                                                    | Create Crante Create Busenet Heaters Lineater Refresh                                                                                                    | 1                  |
|                                                                                                    | Select ^ Name & E-mail Ad ~ Last Name ^ Business ~ Status ~                                                                                                    | 1                  |
|                                                                                                    | Brett Villanue     Active                                                                                                    |                    |
|                                                                                                    | Catia Vilanueza 🔸 cela vilanue                                                                                                    |                    |
|                                                                                                    | David Vilanueros                                                                                                    |                    |
|                                                                                                    | Galding, Villanuexa  Change Passworth Active                                                                                                    |                    |
|                                                                                                    | Superior Superior                                                                                                    |                    |

| <br> |
|------|
|      |
|      |
|      |
|      |
|      |
|      |
|      |
|      |
|      |
|      |
|      |
|      |

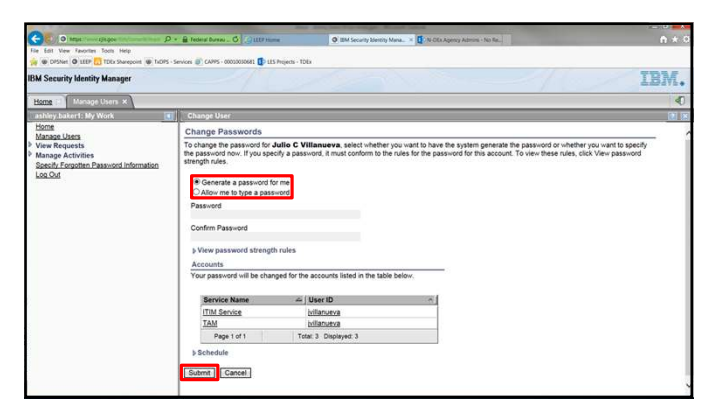

74

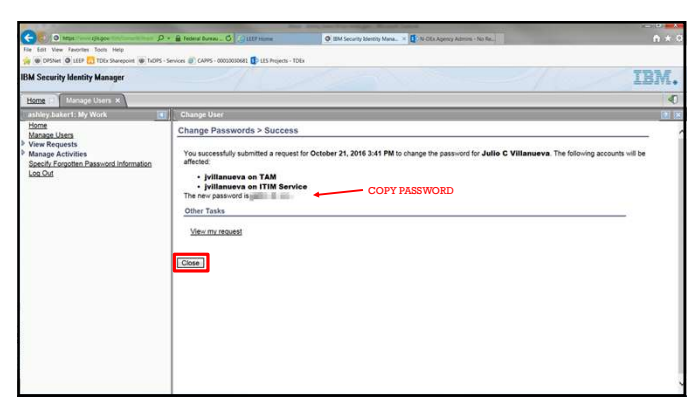

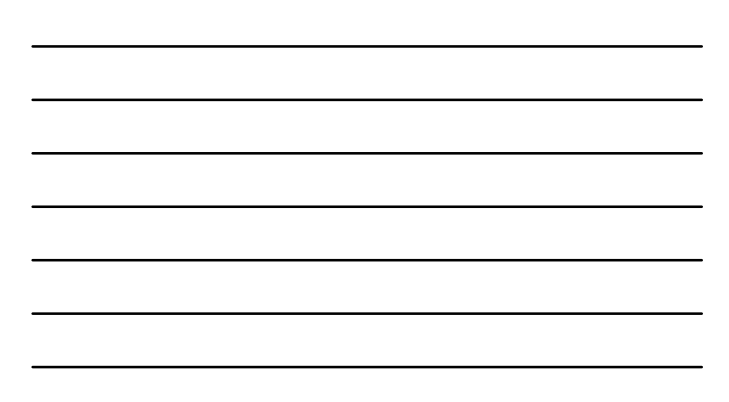

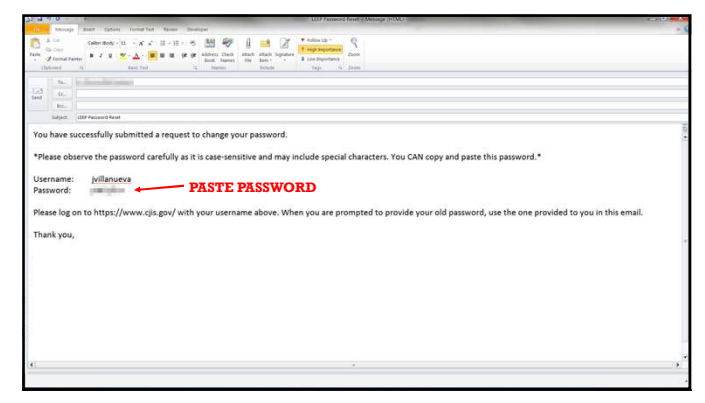

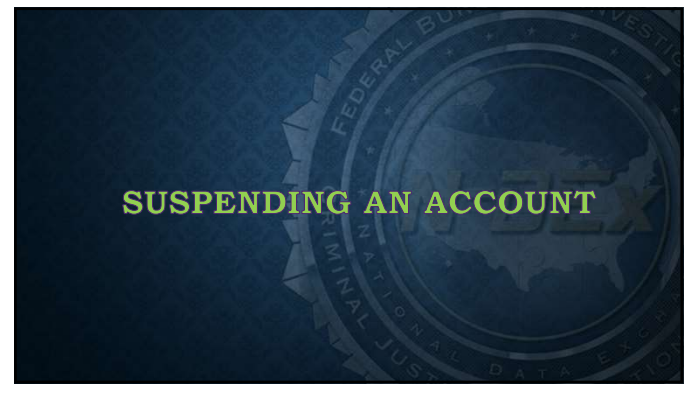

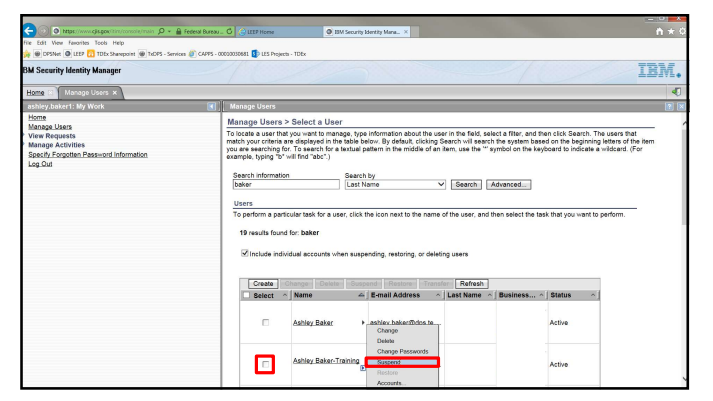

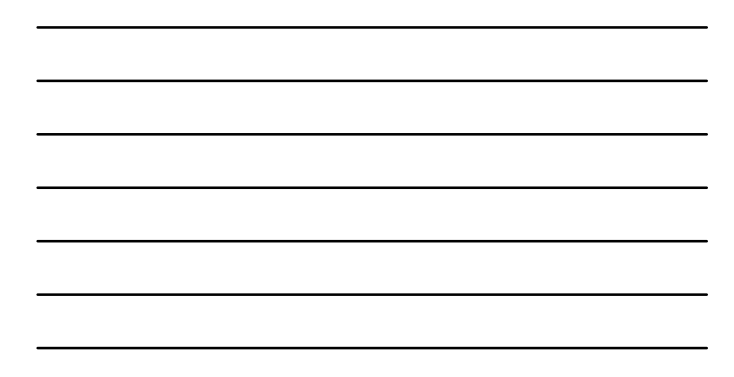

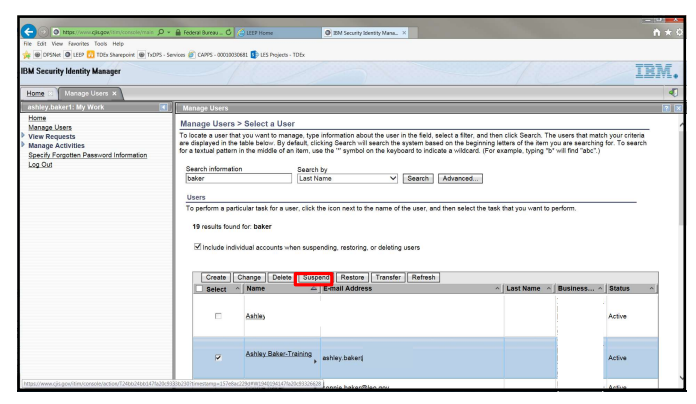

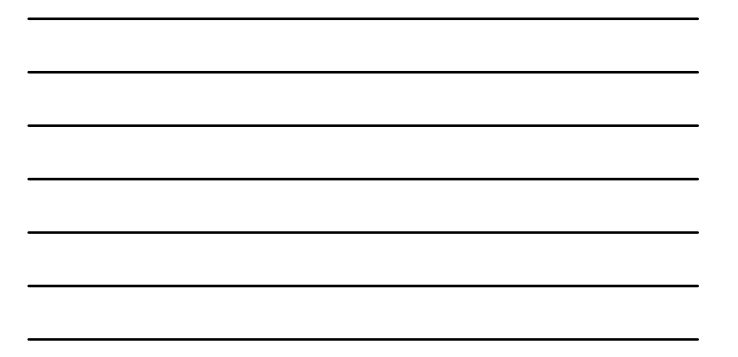

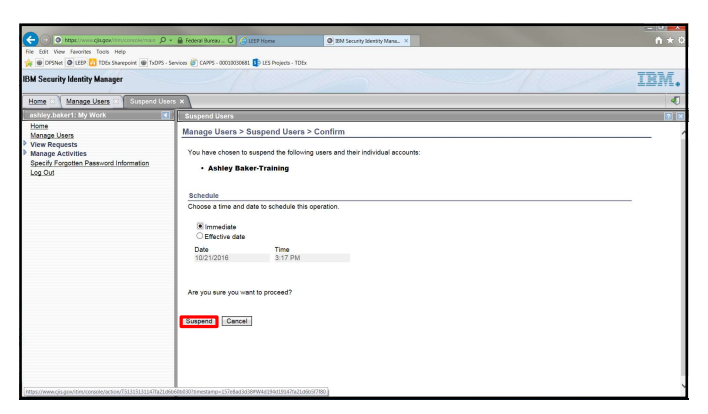

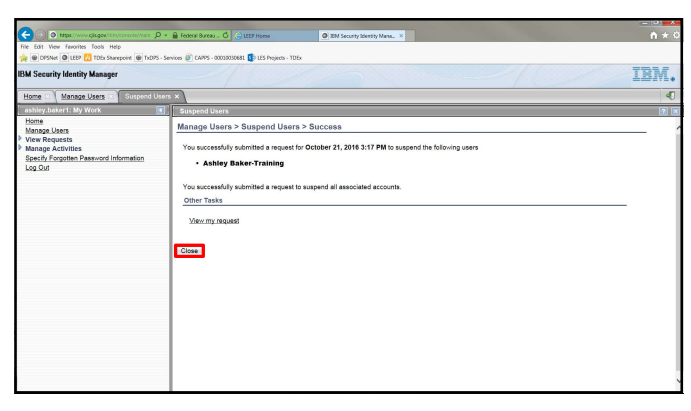

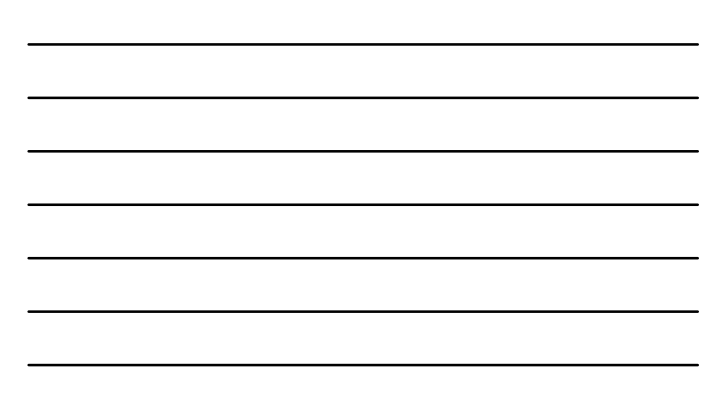

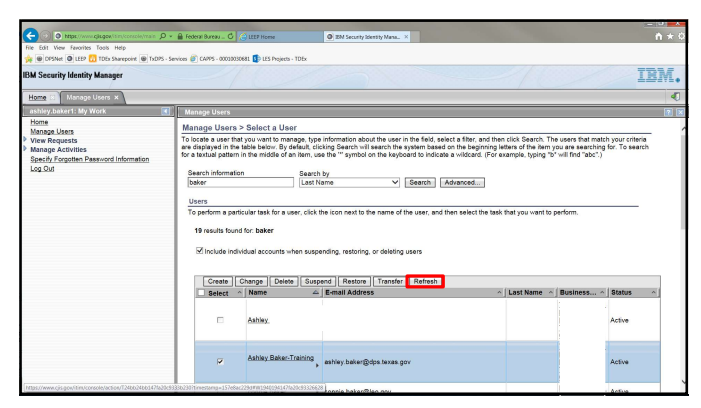

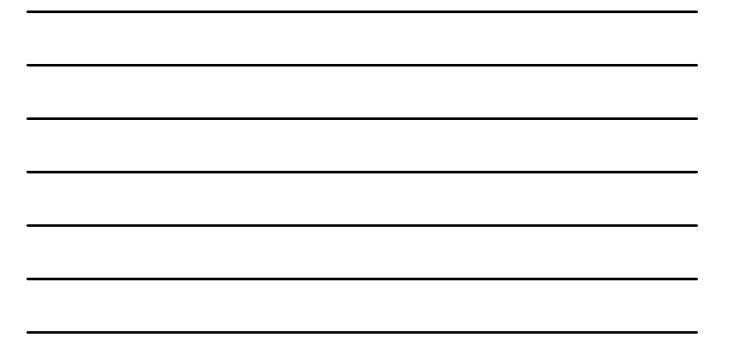

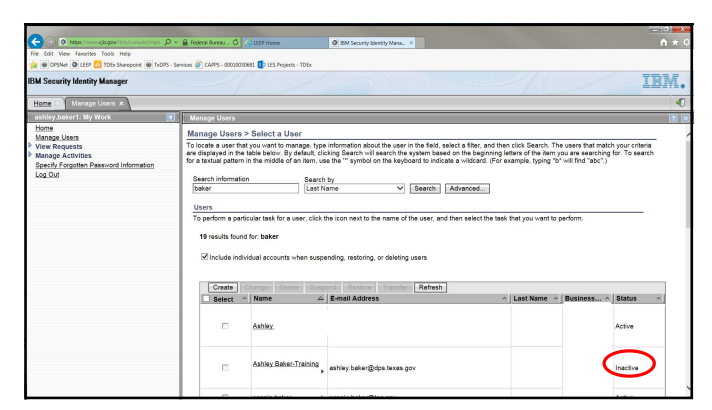

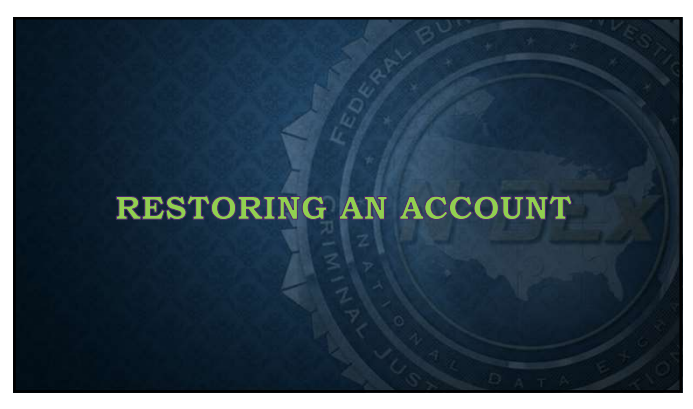

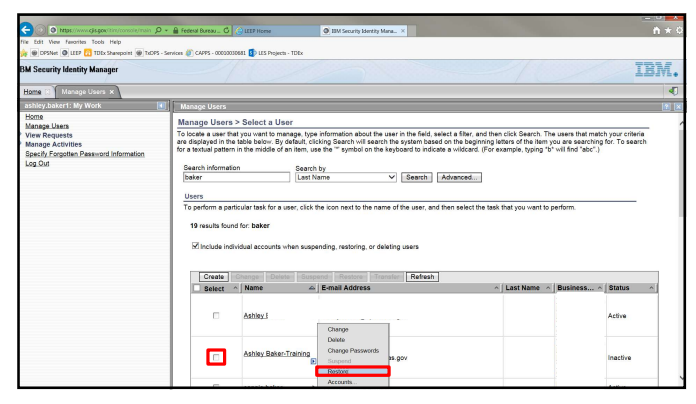

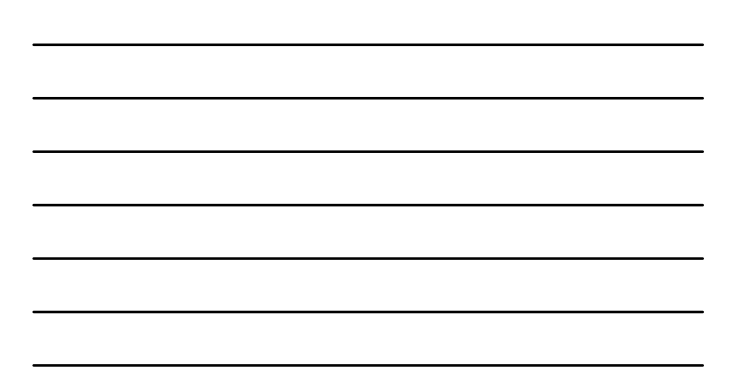

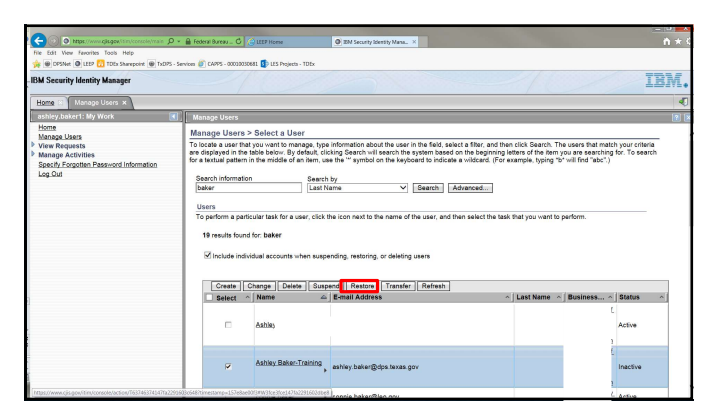

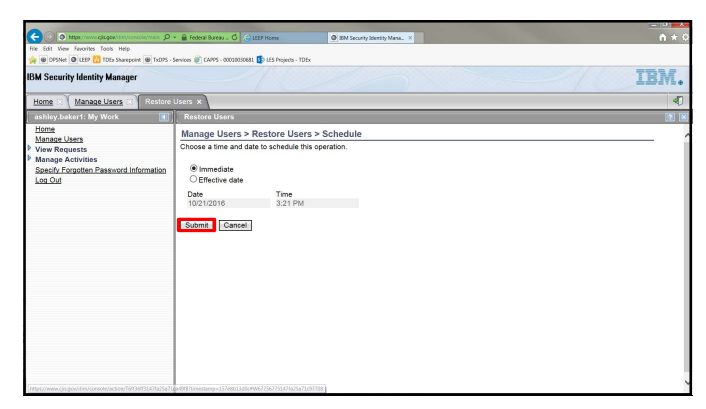

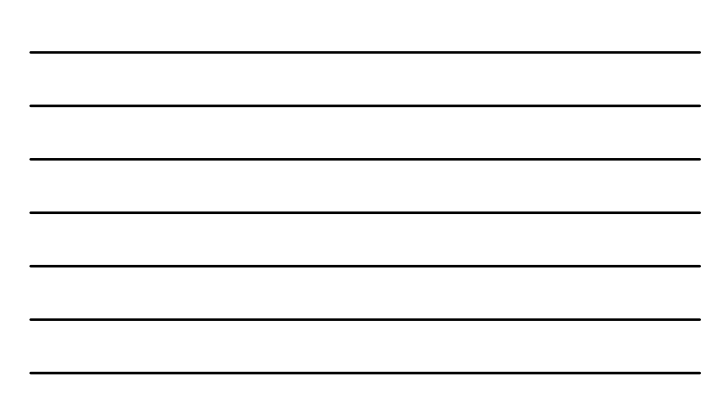

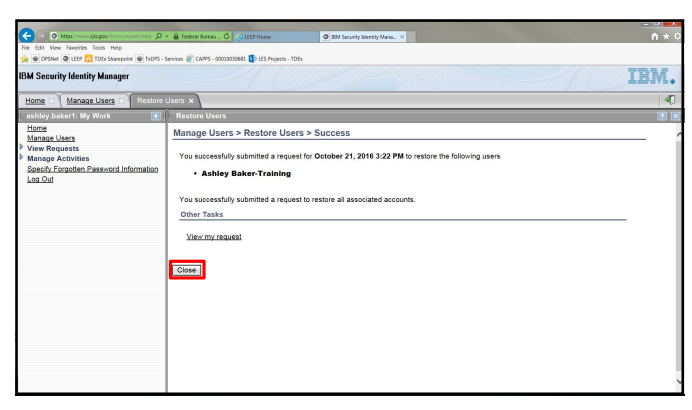

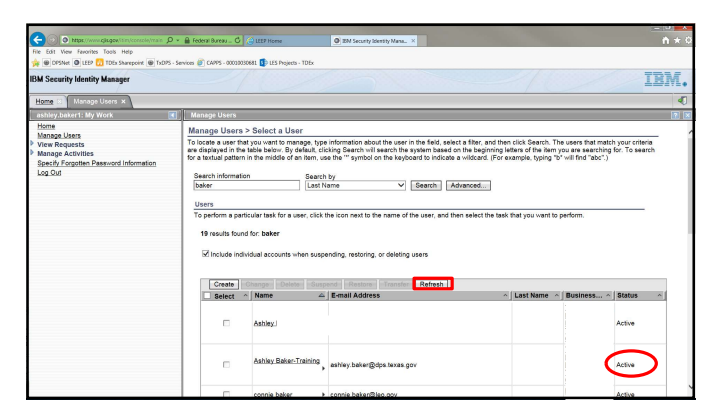

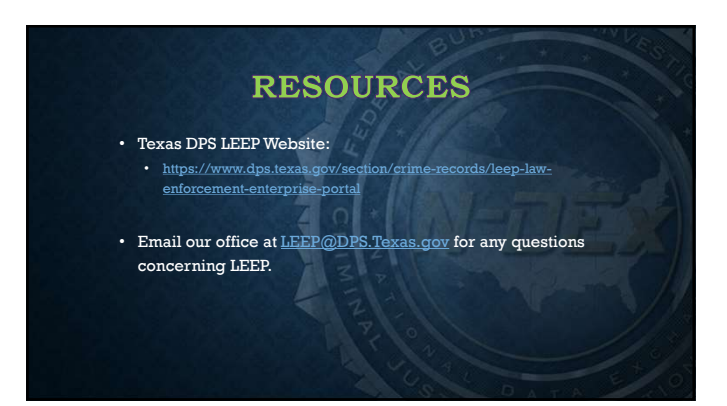

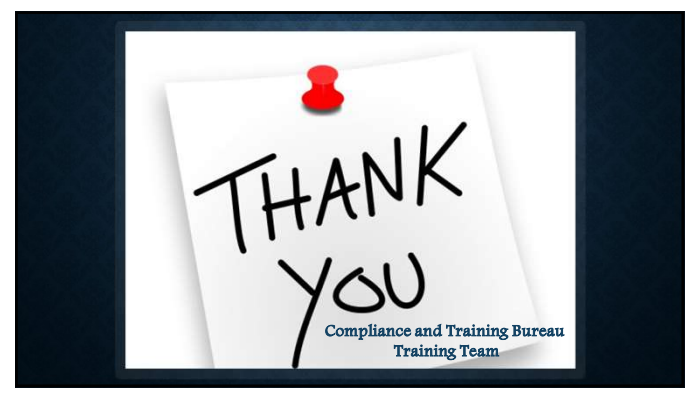

#### **NIBRS & Other IBR Trainings**

- ♦ Crimes Against Persons
- ♦ Crimes Against Property
- ♦ Crimes Against Society
- ♦ Group B Offenses
- ♦ Hate Crimes
- ♦ Texas Specific Errors
  - Errors  $\otimes$  N-DI
- ♦ Use of Force Overview ♦ N
- Cargo Theft
   N-DEx Overview and Audit
   NIBRS Overview for ISD PDs

♦ NIBRS Errors and Warnings

♦ NIBRS Overview

♦ Molly Jane's Law

Email IBR Training at IBR.Training@dps.texas.gov

92

# **Uniform Crime Reporting**

- IBR Bureau
- 512-424-2091

LEEP@dps.texas.gov

IBR.training@dps.texas.gov